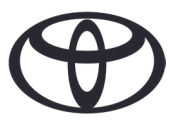

#### COMO ELIMINAR OS SEUS DADOS PESSOAIS NA NAVEGAÇÃO, APLICAÇÃO MYTOYOTA & NO PORTAL DO CLIENTE "MEU TOYOTA" Antes de vender ou desfazer-se da sua viatura

| CONTEÚDOS                        |                                  | Pág. |
|----------------------------------|----------------------------------|------|
| SECÇÃO 1 - Introdução            |                                  | 1    |
| SECÇÃO 2 - Sistemas de Navegação | Toyota Touch 2 (MM17/19)         | 2    |
|                                  | Sistema Multimédia (TAS600/MM21) | 3    |
| SECÇÃO 3 - Aplicação MyToyota    |                                  | 4    |
| SECÇÃO 4 - Portal MyToyota       |                                  | 7    |

#### INTRODUÇÃO

Uma variedade de dados pessoais é registada no seu sistema de navegação, na aplicação MyToyota e no Portal do Cliente "MyToyota" para lhe proporcionar a viagem perfeita. Quando vender o seu Toyota, recomendamos que remova todos os dados pessoais desses sistemas.

Porque é necessário efetuar esta ação?

- Sou um utilizador e estou a vender a minha viatura. Mas antes, gostaria de apagar os meus dados (por exemplo os seus contatos e dados das chamadas efetuadas) do sistema multimédia da viatura. Para saber como clique aqui.
- Desejo eliminar a minha conta MyToyota (as subscrições serão interrompidas e a viatura será removida) Para saber como clique aqui.
- Desejo suspender os Serviços Conectados mas manter a minha conta MyToyota e viatura associada. Para saber como clique aqui.
- Desejo remover a viatura da conta MyToyota antes de a vender. Sei que ao eliminar a viatura da conta as subscrições serão suspensas. Para saber como clique aqui.

Por favor, elimine o seu perfil do Sistema Multimédia antes de eliminar a viatura da sua conta MyToyota. Depois poderá utilizar a aplicação ou o portal para eliminar a viatura da sua conta MyToyota.

## SISTEMAS DE NAVEGAÇÃO

Os seguintes dados pessoais podem estar registados no seu sistema de navegação: Dados dos contatos, histórico de chamadas, favoritos, imagens, todas as configurações do telemóvel & configurações das mensagens.

#### TOYOTA TOUCH 2 (MM17/19)

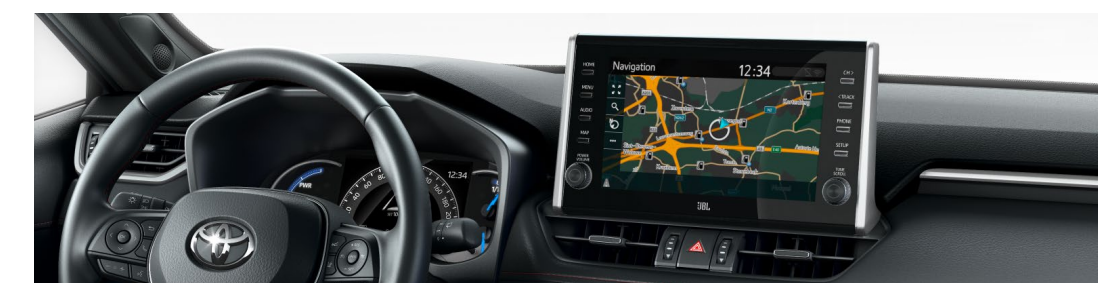

1. Selecione "Configuração"  $\rightarrow$  "Geral"  $\rightarrow$  "Eliminar dados pessoais".

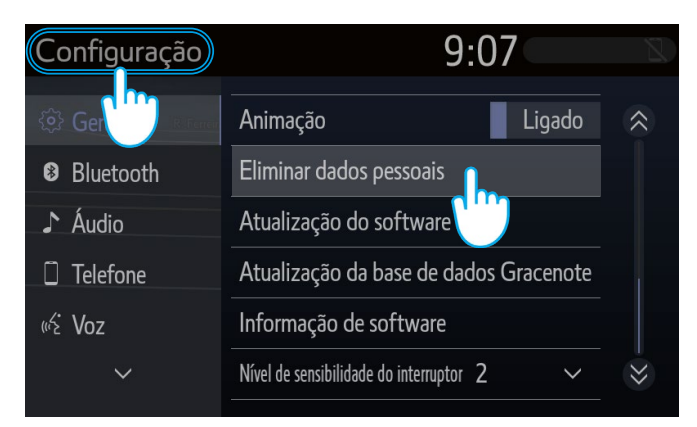

3. Selecione "Sim" quando aparecer o ecrã de confirmação.

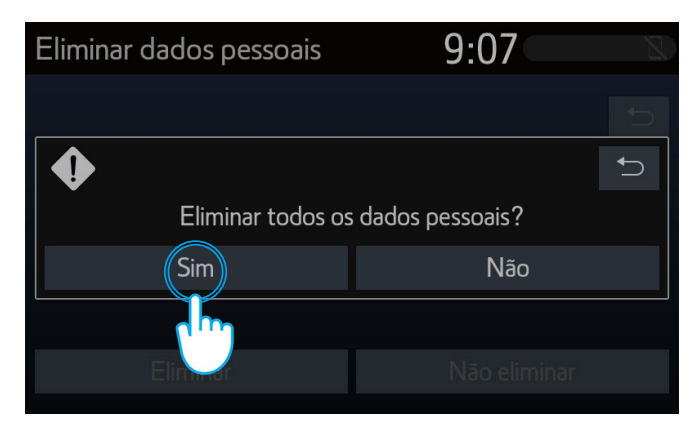

2. Selecione "Eliminar". Preste muita atenção quando inicializar os dados.

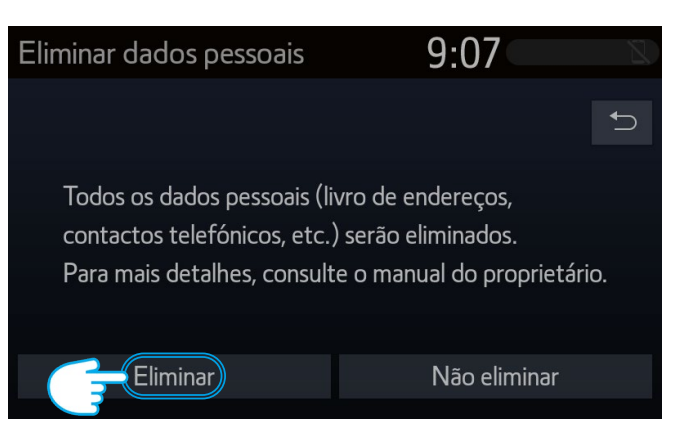

4. Confirme se a eliminação de dados foi concluída quando o ecrã de processamento desaparecer.

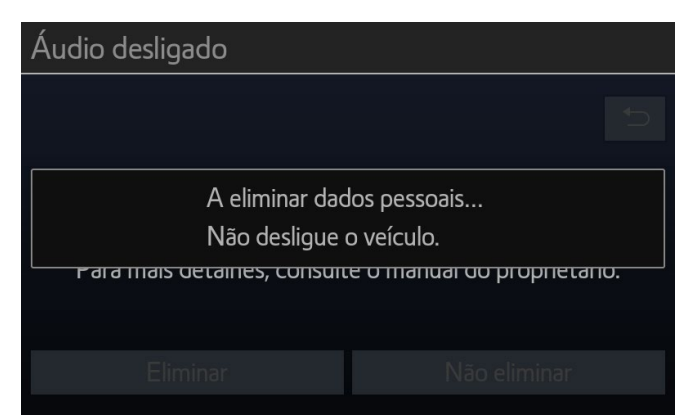

Nota: Este folheto não se destina a substituir o manual do proprietário da sua viatura, o qual recomendamos consulta para obter detalhes e limitações adicionais. A Toyota não se responsabiliza por estas instruções e / ou consequências de quaisquer ações tomadas com base nas informações fornecidas.

#### SISTEMA MULTIMÉDIA TAS600 (AygoX de 2022, Yaris Cross de 2021)

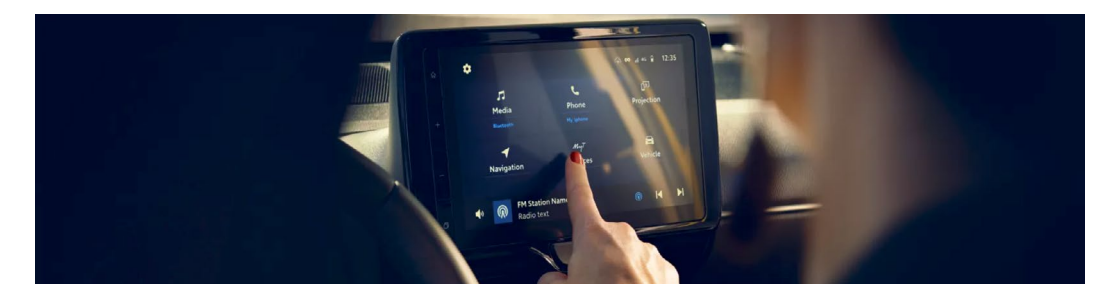

1. No ecrã principal selecione "MyT Serviços" e de seguida selecione o seu perfil.

| Current profile<br>John Doe | Log out               |
|-----------------------------|-----------------------|
| Email                       | johndoe@email.com     |
| Identificatio               | Johns's Phone 💙       |
| Parking Payment             | MasterCard ••••5599 > |
| Fuelling Payment            | Visa4422 >            |
| Connected Services Center   | >                     |
| Delete user profile         | Delete                |

2. Para eliminar o seu perfil clique no "Cesto" e confirme que deseja eliminar o seu perfil.

| S Profile   Recent profiles |                         |
|-----------------------------|-------------------------|
|                             | Add profile             |
| 🔈 Jane Doe                  | Current profile Log out |
| 🏖 John Doe                  | Detected profile Switch |
| Lorema Ipsuma               | Switch                  |
| Ipsum Lorem                 | Switch                  |
| 🔊 Lorema Doe                | Switch                  |
|                             |                         |

#### SISTEMA MULTIMÉDIA MM21 (viaturas desde 2022)

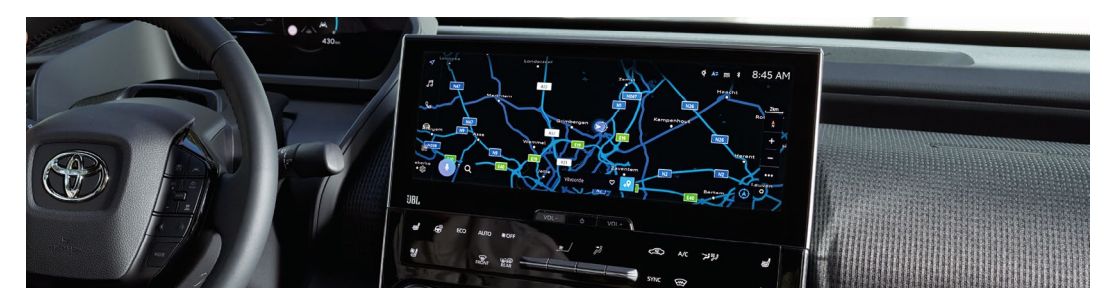

1. Confirme se a sua conta está ativa. Caso a sua conta não esteja ativa, por favor, efetue login.

| $\triangleleft$ | Settings            |   |                |                        | A= № 😤 🕴: |
|-----------------|---------------------|---|----------------|------------------------|-----------|
| -               | John Doe            |   | Saved profiles |                        | Edit      |
| 99              | - lb                |   | 3 John Doe     | 9                      | ۲         |
| C               | My settin           |   | Primary drive  | f                      |           |
|                 | Persona             |   | 12             | Connect your account   |           |
| Ē               | Bluetooth & Devices |   |                | Sign out to quest mode |           |
| 88              | General             |   |                |                        |           |
|                 |                     |   |                |                        |           |
| ¢               | F)                  | 2 |                |                        |           |

3. No menu "Informações Pessoais" desloque as definições para baixo e clique em "Repor definições".

| $\triangleleft$ | Settings            | A≓  중 ∦:                                                                                      |
|-----------------|---------------------|-----------------------------------------------------------------------------------------------|
|                 | Current driver      |                                                                                               |
| 5               | John Doe            | No devices linked<br>Devices may be Inked with your<br>profile to identify you in the vehicle |
| b               | My settings         | and auto connect over Bluetooth.                                                              |
| A               | Personal info       | Link devices                                                                                  |
|                 | Bluetooth & Devices | Reset settings                                                                                |
| 88              | <b>Geor</b> al      | Resets all setting extern defaults.                                                           |
| ŝ               |                     | De                                                                                            |

2. Se tem a certeza que deseja remover a sua conta, selecione "Definições" → "Informações Pessoais".

| 4 | Settings       |                                                                                                    | . A≈ 滚 ≑ +: |
|---|----------------|----------------------------------------------------------------------------------------------------|-------------|
| F | Current driver | John Doe<br>Primary driver                                                                                                    | Edit        |
| C | My settings    | Devices linked to your profile                                                                                                    |             |
| A | Personal info  | Bluetooth devices                                                                                                    |             |
|   | Bluetooth &    | <ul> <li>No devices linked</li> <li>Devices may be linked with your</li> <li>profile to identify you in the vehicle</li> <li>and auto connect over Bluetooth.</li> </ul> |             |
| ۵ |                | Link devices                                                                                                    |             |

4. Quando surgir o seguinte ecrã, clique em "Repor".

| 4  | Settings            |                                                            | A= 🎘 🗢 🖇: |
|----|---------------------|------------------------------------------------------------|-----------|
| -  | Current driver      | Reset settings                                             |           |
| 13 | Bohn Doe            | You will be resetting all settings                         |           |
| C  | My settings         | attached to this profile to the original factory settings. |           |
| a  | Personal info       | s                                                          |           |
| 00 | Bluetooth & Devices |                                                            |           |
| 00 | a al                | Cancel Reset default                                       | 5.        |
| 愈  |                     | , driver                                                   |           |

## ΑΡLΙCAÇÃO ΜΥΤΟΥΟΤΑ

Quando vender a sua viatura, é da sua responsabilidade removê-la da sua conta MyToyota, conforme especificado nos Termos de Utilização dos Serviços Conectados. Não cancele a conta, uma vez que poderá adicionar futuros Toyota à conta.

Nota: Os dados eliminados não podem ser recuperados posteriormente e apenas verá novos dados se reativar.

#### DESATIVAR OS SERVIÇOS CONECTADOS:

1. No ecrã inicial da aplicação clique em "Minha garagem"

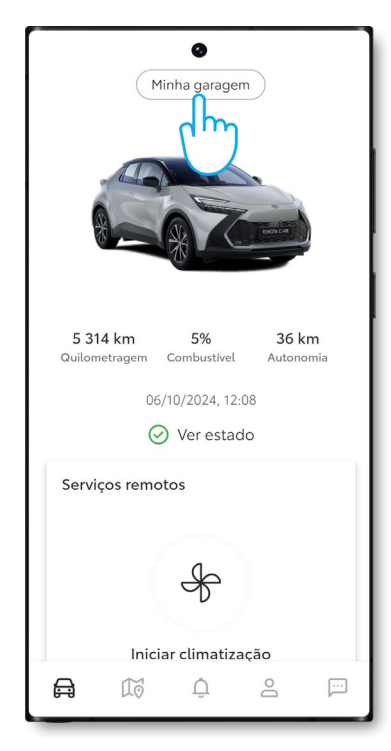

4. Pode facilmente desativar a subscrição dos Serviços simplesmente clicando em "Desativar".

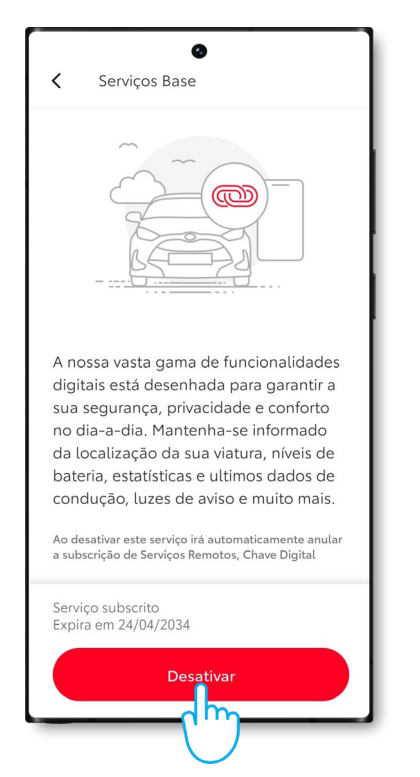

2. Clique em "Centro de serviços conectados".

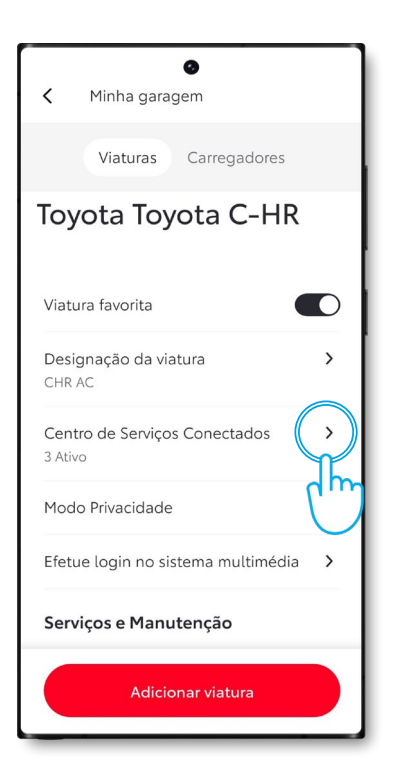

5. Para que não desative acidentalmente um Serviço, a aplicação solicita que confirme a ação.

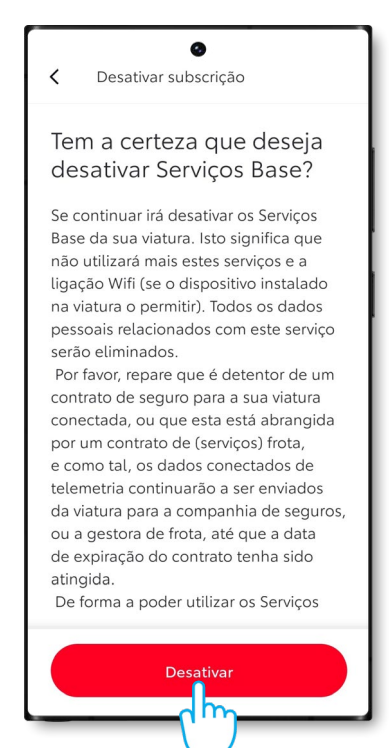

3. Se desejar verificar mais detalhes de cada serviço, clique no serviço disponível/ativo.

| Serviços disponíveis<br>Serviços Base<br>Ativo<br>Expira em 24/04/2034<br>Serviços Remotos<br>Ativo<br>Expira em 24/04/2028<br>Serviços Inteligentes<br>Ativo<br>Expira em 24/04/2028 | CHR AC                         |       |
|----------------------------------------------------------------------------------------------------|--------------------------------|-------|
| Serviços Base<br>Ativo<br>Expira em 24/04/2034<br>Serviços Remotos<br>Ativo<br>Expira em 24/04/2028<br>Serviços Inteligentes<br>Ativo<br>Expira em 24/04/2028                         | Serviços disponíveis           |       |
| Expira em 24/04/2034  Serviços Remotos  Ativo Expira em 24/04/2028  Serviços Inteligentes  Ativo Expira em 24/04/2028                                                                 | Serviços Base<br>Ativo         |       |
| Serviços Remotos<br>Ativo<br>Expira em 24/04/2028<br>Serviços Inteligentes<br>Ativo<br>Expira em 24/04/2028                                                                           | Expira em 24/04/2034           | {l^h} |
| Expira em 24/04/2028 Serviços Inteligentes Ativo Expira em 24/04/2028                                                                                                    | Serviços Remotos<br>Ativo      | C     |
| Serviços Inteligentes Ativo<br>Expira em 24/04/2028                                                                                                    | Expira em 24/04/2028           |       |
| Expira em 24/04/2028                                                                                                    | Serviços Inteligentes<br>Ativo | >     |
|                                                                                                    | Expira em 24/04/2028           |       |
|                                                                                                    |                                |       |
|                                                                                                    |                                |       |
|                                                                                                    |                                |       |

6. Após desativar surge uma mensagem a informar que a desativação foi bem sucedida.

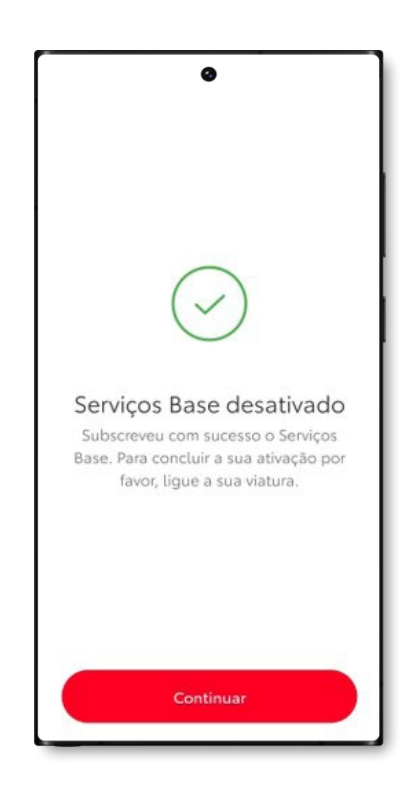

#### **REMOVER VIATURA:**

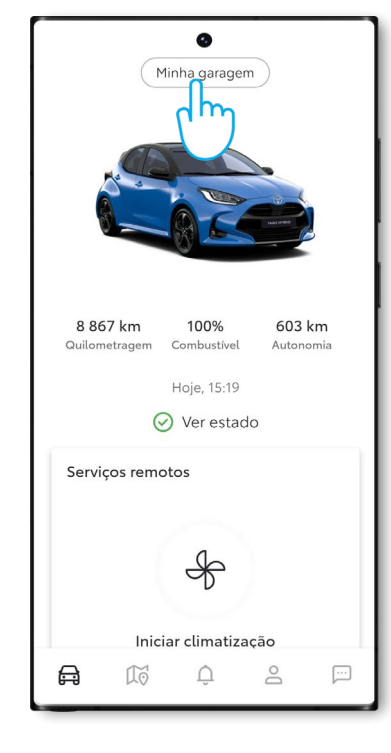

1. No ecrã inicial da aplicação clique em "Minha garagem"

#### 2. Deslize o ecrã até ao fim.

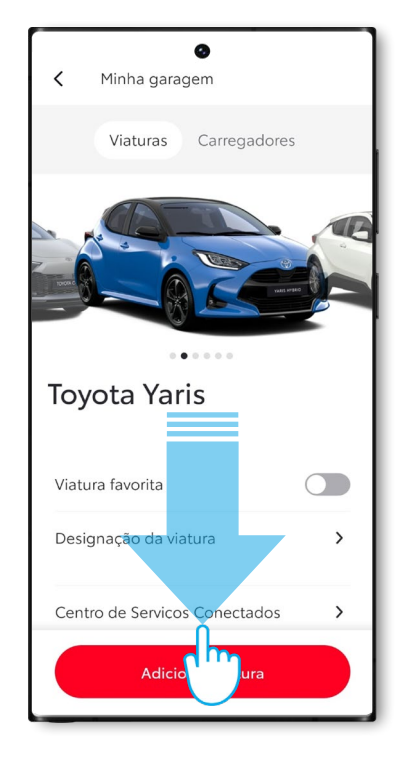

3. Clique no botão "Apagar viatura".

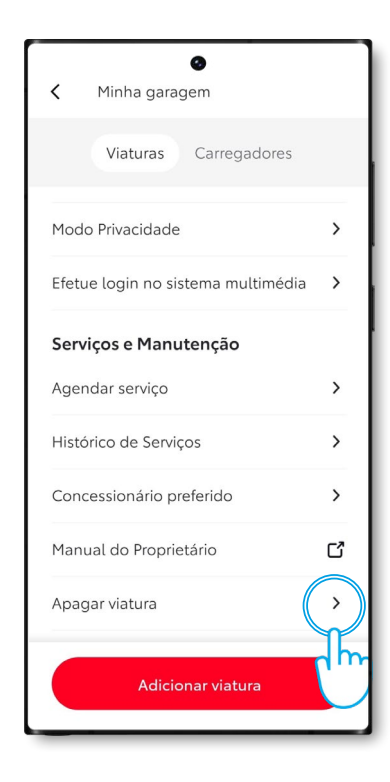

## 4. Para finalizar a remoção da viatura a aplicação solicita a confirmação da ação.

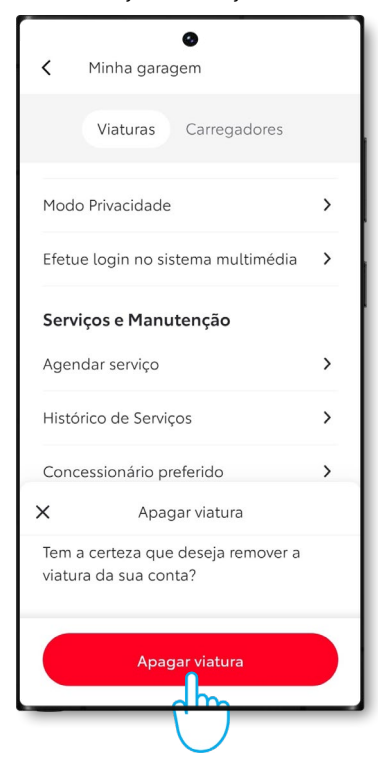

#### ELIMINAR CONTA MYTOYOTA:

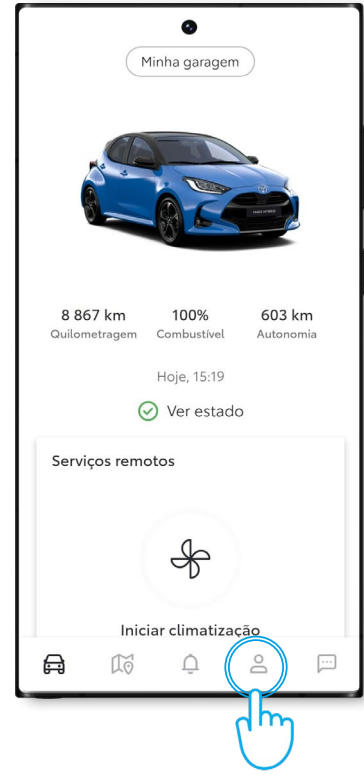

1. Aceda ao separador "Conta" da aplicação.

3. Para finalizar a eliminação da sua conta MyToyota a aplicação solicita a confirmação da ação.

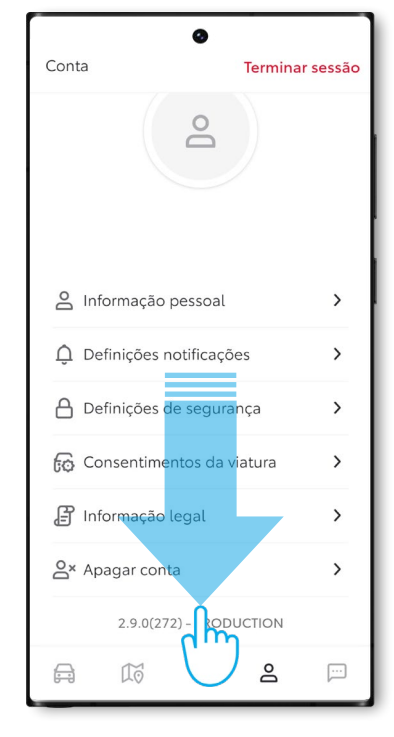

4. Ao clicar em "Continuar" a eliminação da conta estará completa e será reencaminhado para o ecrã inicial da aplicação.

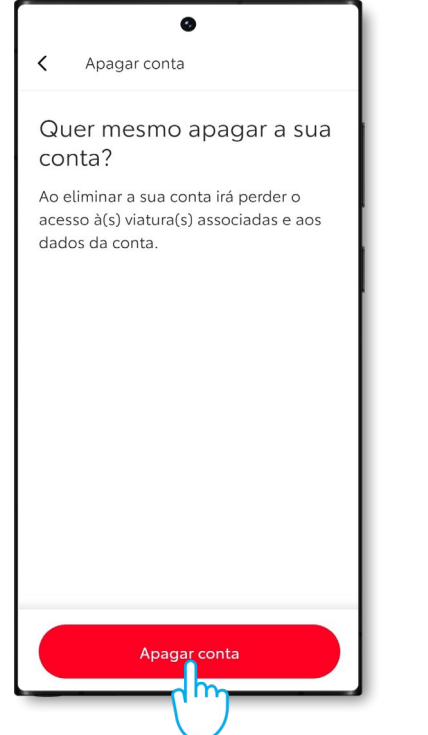

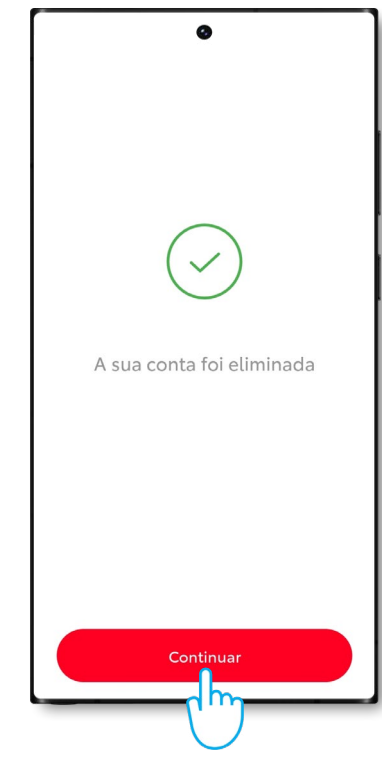

### 2. Deslize o ecrã até surgir a opção "Apagar conta".

## PORTAL MyToyota (TOYOTA.PT)

Quando vender a sua viatura, é da sua responsabilidade removê-la da sua conta MyToyota, conforme especificado nos Termos de Utilização dos Serviços Conectados. Não cancele a conta, uma vez que poderá adicionar futuros Toyota à conta.

**Nota:** Os dados eliminados não podem ser recuperados posteriormente e só será possível visualizá-los se os reativar.

1. Efetue Login na sua conta MyToyota.

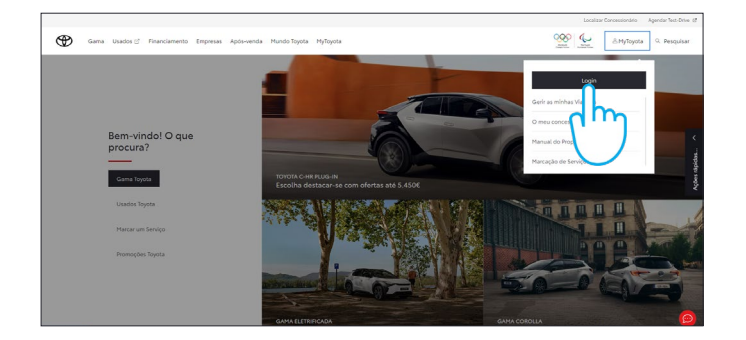

3. Clique no ícone ☺ "Mais" e selecione ā "Remover Viatura".

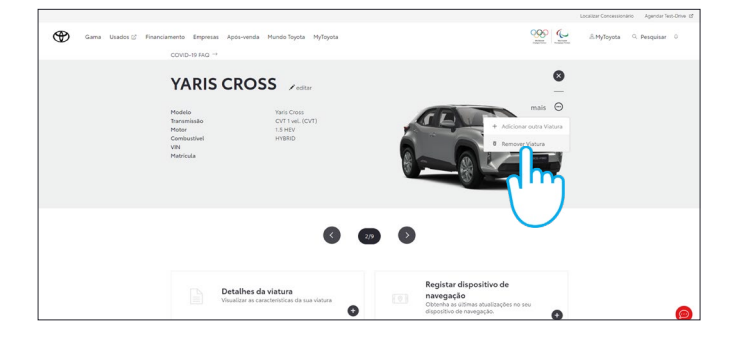

2. Clique no ícone 🕢 "Ampliar" na viatura que pretende eliminar.

# <page-header><complex-block><image><image>

4. Confirme a conclusão da eliminação de dados da sua viatura.

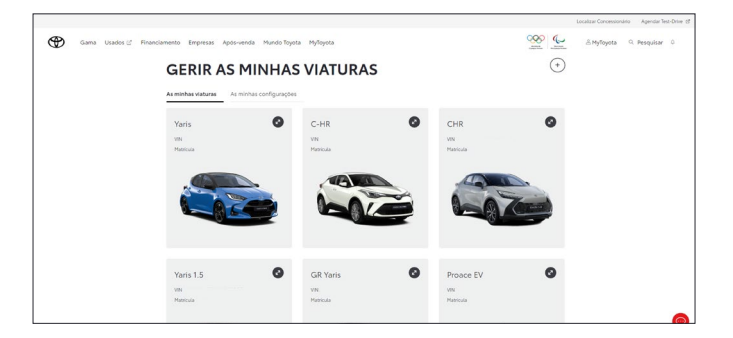

Para mais informações consulte a Política de Privacidade e os Termos de Utilização no site toyota.pt ou na aplicação MyToyota.